# Getting started with an IRCC online account: A GUIDE FOR INITIAL STUDY PERMIT APPLICANTS

Creating an online account with IRCC (Immigration, Refugees and Citizenship Canada) allows you to apply for immigration documents like study permits, work permits, and visitor visas. IRCC recommends that study permit applicants apply online as applications are processed more quickly, there are no courier fees or mail delivery times, and you can get updates on the status of your application directly in your online account.

This guide walks you through the creation of an IRCC account, including answering the IRCC questionnaire (also known as the "Come to Canada" wizard).

The tips are intended to help **first-time users** who are applying for their **initial study permit** online.

This guide has 4 parts:

- Part 1: Register using the GCKey option
- Part 2: Create your IRCC account
- Part 3: Complete the IRCC questionnaire
- Part 4: Understand the "Your document checklist" page

The information in this guide may change.

The immigration information in this guide has been reviewed and endorsed by Mount Allison University's Regulated International Student Immigration Advisor (RISIA No. S708818) in compliance with the Immigration and Refugee Protection Act and Regulations. However, this is not a legal document and information may change without notice. Always refer to Immigration, Refugees and Citizenship Canada (IRCC) at <u>www.cic.gc.ca</u> for the most up-to-date information.

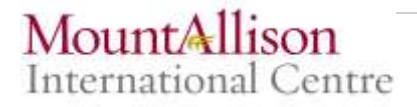

## Part 1: Register using the GCKey option

- 1. Go to the IRCC "Create an account or sign in" page at <u>www.cic.gc.ca/english/e-</u> <u>services/account.asp</u>.
- 2. You'll see two options for registering:
  - a. "Continue to Sign-in Partner"
  - b. "Continue to GCKey"
- 3. We recommend the GCKey option. Click "Continue to GCKey".

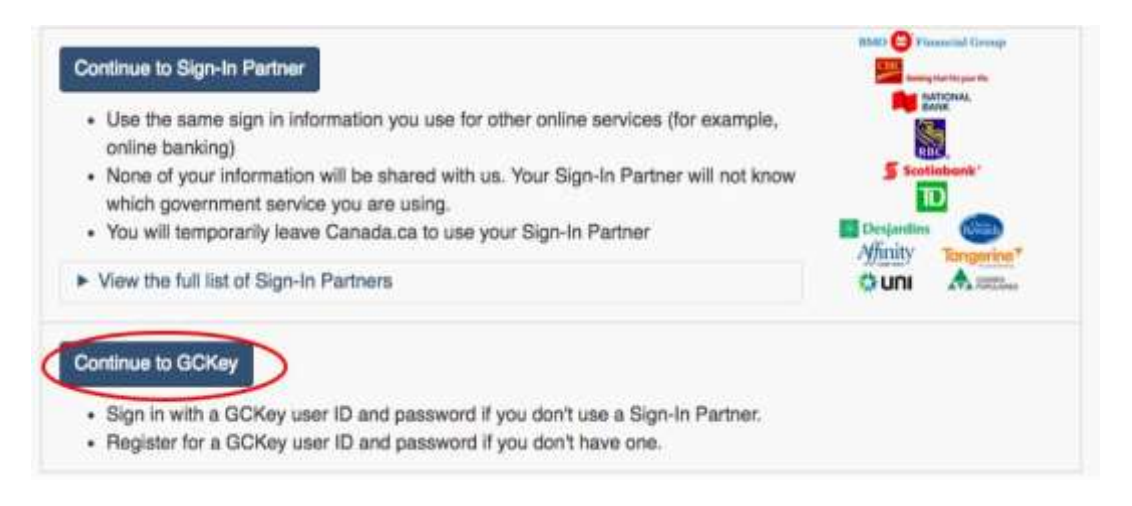

- 4. You'll be directed to the "Welcome to GCKey" page. Click "Sign Up" on the right.
- 5. You'll be guided through 4 steps to create your GCKey:
  - a. Review the "Terms and Conditions of Use" and click "I accept" if you agree.
  - b. Create your username.
  - c. Create and confirm your password.
  - d. Create your recovery questions, answers, and hints.
- **6.** When you've successfully created your GCKey, you'll see a page that says "GCKey Sign Up Complete". Click "Continue".

### Part 2: Create your IRCC online account

- 1. After you have created your GCKey, you'll be prompted to accept "Terms and Conditions" again. Review the info and click "I Accept" to continue.
- 2. On the "Create an account" page, enter your name, email address, and preferred language of notification.
- 3. Create your security questions and answers.
  - a. You'll need to answer one of your security questions every time you sign in to your IRCC account.

Once you complete the above steps, you will be brought to the **home page of your account**. This is the page that you see every time you sign in.

| Jobs 🗸 Immig                                                                                                    | pration 👻                                                                                                    | Iravel 🗸                                                                                                    | Business 🗸                                                                                                    | Benehts 🗸                                                                                                    | Health 🗸                                                                      | laxes 🐱                                                                                                    | More                                                                                     | services 🗸                                                   |
|----------------------------------------------------------------------------------------------------|----------------------------------------------------------------------------------------------------|----------------------------------------------------------------------------------------------------|----------------------------------------------------------------------------------------------------|----------------------------------------------------------------------------------------------------|-------------------------------------------------------------------------------|----------------------------------------------------------------------------------------------------|------------------------------------------------------------------------------------------|--------------------------------------------------------------|
| Home - Your account                                                                                                    |                                                                                                    |                                                                                                    |                                                                                                    |                                                                                                    |                                                                               |                                                                                                    |                                                                                          |                                                              |
|                                                                                                    |                                                                                                    |                                                                                                    |                                                                                                    | Signed in as John                                                                                                    | Smith <u>Acco</u>                                                             | ount home   Ac                                                                                                   | count profile                                                                            | Help   Logout                                                |
| Labor Conside                                                                                                    |                                                                                                    |                                                                                                    |                                                                                                    |                                                                                                    |                                                                               |                                                                                                    |                                                                                          |                                                              |
| John Smith                                                                                                    | is acc                                                                                                    | count                                                                                                    |                                                                                                    |                                                                                                    |                                                                               |                                                                                                    |                                                                                          |                                                              |
|                                                                                                    |                                                                                                    |                                                                                                    |                                                                                                    |                                                                                                    |                                                                               |                                                                                                    |                                                                                          |                                                              |
| View the appli                                                                                                    | cations                                                                                                    | you suon                                                                                                    |                                                                                                    |                                                                                                    |                                                                               |                                                                                                    |                                                                                          |                                                              |
| Search:                                                                                                    | ui reau mes                                                                                                    | Showing 0 to 0 o                                                                                                    | f 0 entries   Show 5 V                                                                                                    | entries                                                                                                    |                                                                               |                                                                                                    |                                                                                          |                                                              |
| Application type 11                                                                                                    | Applicatio                                                                                                    | on number 11                                                                                                    | Applicant name 11                                                                                                    | Date submitted                                                                                                    | Current                                                                       | status It                                                                                                    | Messages []                                                                              | Action                                                       |
| Application type +1                                                                                                    | Applicatio                                                                                                    | n number +1                                                                                                    | No data ava                                                                                                    | ilable in table                                                                                                    | current                                                                       | . 300103 #1                                                                                                    | meaaugea +1                                                                              | Action                                                       |
|                                                                                                    |                                                                                                    |                                                                                                    |                                                                                                    |                                                                                                    |                                                                               |                                                                                                    |                                                                                          |                                                              |
|                                                                                                    |                                                                                                    | - 1.5 - CONTRACTOR - CONTRACTOR                                                                                                    |                                                                                                    |                                                                                                    |                                                                               |                                                                                                    |                                                                                          |                                                              |
| Did you apply on paper o                                                                                                    | r don't see yo                                                                                                    | our online applica                                                                                                    | ation in your account? Ad                                                                                                    | d (link) your applicatio                                                                                                    | n to your accou                                                               | unt to access it                                                                                                 | and check you                                                                            | r status online.                                             |
| Did you apply on paper o                                                                                                    | r don't see yo                                                                                                    | our online applica                                                                                                    | ation in your account? Ad                                                                                                    | <u>d (link) your applicatio</u>                                                                                                    | n to your accou                                                               | <u>int</u> to access it                                                                                          | and check you                                                                            | r status online.                                             |
| Did you apply on paper o                                                                                                    | r don't see yo                                                                                                    | our online applica                                                                                                    | ation in your account? <u>Ad</u>                                                                                                    | d (link) your applicatio                                                                                                    | n to your accou                                                               | <u>int</u> to access it                                                                                          | and check you                                                                            | r status online.                                             |
| Did you apply on paper o<br>Continue an ap<br>Continue working on an a                                                                                                    | r don't see yo<br>oplicatio<br>application or                                                                                                    | our online applica<br>on you ha<br>profile you have                                                                                     | ation in your account? <u>Ad</u><br><b>ven't submittec</b><br>n't submitted or delete it fr                                                                                                    | <u>d (link) your applicatio</u><br><b>d</b><br>rom your account.                                                                                                    | n to your accou                                                               | <u>int</u> to access it                                                                                          | and check you                                                                            | r status online.                                             |
| Did you apply on paper o<br>Continue an ap<br>Continue working on an a<br>Search:                                                                                                    | r don't see yo<br><b>oplicatio</b><br>application or                                                                                                    | our online applica<br>on you ha<br>profile you have<br>Showing 0 to 0 o                                                                 | ation in your account? Adv<br>ven't submitted<br>n't submitted or delete it fr<br>f 0 entries   Show 5                                                                                                    | <u>d (link) your applicatio</u><br>d<br>rom your account.<br>] entries                                                                                                    | n to your accou                                                               | <u>unt</u> to access it                                                                                          | and check you                                                                            | r status online.                                             |
| Did you apply on paper o Continue an ap Continue working on an Search: Application type IT                                                                                                    | r don't see yo<br><b>oplicatio</b><br>application or                                                                                                    | our online applica<br><b>ON YOU ha</b><br>profile you have<br>Showing 0 to 0 o<br>Date Created <b>↓</b>                                 | tion in your account? Ad<br>ven't submitted<br>n't submitted or delete if fr<br>f 0 entries   Show 5 •<br>Days left t                                                                                                    | d (link) your applicatio<br>d<br>rom your account.<br>] entries<br>to submit 11                                                                                                    | n <u>to your accou</u><br>Date                                                | int to access it last saved \$1                                                                                  | and check you                                                                            | r status online.<br>Action                                   |
| Did you apply on paper o<br><b>Continue an a</b><br>Continue working on an a<br>Search:<br>Application type It                                                                                                    | r don't see yo                                                                                                    | our online applica<br>on you ha<br>profile you have<br>Showing 0 to 0 o<br>Date Created ↓                                               | ation in your account? Ad<br>ven't submitted<br>n't submitted or delete it fr<br>f 0 entries   Show 5<br>Days left t<br>No data ava                                                                                                    | d (link) your applicatio<br>d<br>rom your account.<br>] entries<br>to submit 11<br>ilable in table                                                                                              | n to your accou                                                               | int to access it last saved \$1                                                                                  | and check you                                                                            | r status online.<br>Action                                   |
| Did you apply on paper o<br><b>Continue an a</b><br>Continue working on an a<br>Search:<br>Application type 11                                                                                                    | r don't see yr<br><b>oplicatio</b><br>application or                                                                                                    | our online applica<br><b>DN YOU ha</b><br>profile you have<br>Showing 0 to 0 o<br>Date Created ↓                                        | ation in your account? Adv<br>ven't submitted<br>n't submitted or delete it fr<br>f 0 entries   Show 5<br>Days left t<br>No data ava                                                                                                    | d (link) your applicatio<br>d<br>rom your account.<br>] entries<br>to submit 11<br>ilable in table                                                                                              | n to your accou                                                               | int to access it                                                                                                 | and check you                                                                            | r status online.<br>Action                                   |
| Did you apply on paper of<br>Continue an ap<br>Continue working on an a<br>Search: Application type It<br>Start an applic                                                                                                    | r don't see yo<br>oplicatio<br>application or<br>3                                                                                                    | our online applica<br><b>on you ha</b><br>profile you have<br>Showing 0 to 0 o<br>Date Created ↓                                        | ation in your account? Ad<br>ven't submitted<br>n't submitted or delete if fr<br>f 0 entries   Show 5 •<br>Days left t<br>No data ava                                                                                                    | d (link) your applicatio<br>d<br>rom your account<br>] entries<br>to submit 1†<br>ilable in table                                                                                               | n to your accou                                                               | int to access it                                                                                                 | and check you                                                                            | r status online.<br>Action                                   |
| Did you apply on paper of<br>Continue an ap<br>Continue working on an a<br>Search:<br>Application type It<br>Start an applic                                                                                                    | oplication<br>application or<br>application ar                                                                                                    | our online applica<br>on you ha<br>profile you have<br>Showing 0 to 0 o<br>Date Created ↓                                               | ation in your account? Ad<br>ven't submitted<br>n't submitted or delete it fr<br>f 0 entries   Show 5<br>Days left t<br>No data ava                                                                                                    | d (link) your applicatio<br>d<br>rom your account.<br>] entries<br>to submit 11<br>ilable in table                                                                                              | n to your accou                                                               | Int to access it                                                                                                 | and check you                                                                            | Action                                                       |
| Did you apply on paper of<br><b>Continue an a</b><br>Continue working on an a<br>Search: Application type It<br>Start an applic<br>Apply to come to Cana                                                                                                    | oplication<br>application or<br>ation                                                                                                    | our online applica<br>DN YOU ha<br>profile you have<br>Showing 0 to 0 o<br>Date Created ↓                                               | Adion in your account? Adi<br>ven't submitted<br>n't submitted or delete it fr<br>f 0 entries   Show 5 •<br>Days left t<br>No data ava<br>Refugees: Apply for ter<br>benefite                                                                                                    | d (link) your applicatio<br>d<br>rom your account.<br>] entries<br>to submit 1†<br>ilable in table                                                                                              | n to your accou<br>Date                                                       | int to access it last saved 11                                                                                   | and check you                                                                            | Action                                                       |
| Did you apply on paper of<br><b>Continue an a</b><br>Continue working on an a<br>Search: Application type 11<br><b>Start an applic</b><br>Apply to come to Cana<br>Includes applications for<br>study permits, Express E                                                                                                    | r don't see yo<br>oplication<br>application or<br>sation<br>da<br>visitor visas,<br>ntry and Inter                                                                                                    | our online applica<br>on you have<br>profile you have<br>Showing 0 to 0 o<br>Date Created ↓<br>work and<br>mational                     | ation in your account? Ad<br>ven't submitted<br>n't submitted or delete if fr<br>f 0 entries   Show 5 ▼<br>Days left t<br>No data ava<br>Refugees: Apply for ten<br>benefits<br>Use this application if you                                                                                                    | d (link) your applicatio<br>d<br>rom your account<br>] entries<br>to submit 11<br>ilable in table<br><u>mporary health care</u><br>u are a protected pers                                       | n to your accou<br>Date<br>Stude<br>For ap<br>on you ar                       | Int to access it<br>last saved 11<br>nts: Transfer s<br>proved study pr<br>e changing des                        | and check you<br>schools<br>ermit holders o<br>ignated learnin                           | Action Nly.Tell us if g institutions.                        |
| Did you apply on paper of<br><b>Continue an a</b><br>Continue working on an a<br>Search:<br>Application type I†<br>Start an applic<br>Apply to come to Cana<br>ncludes applications for<br>study permits, Express E<br>Experience Canada. You                                                                                        | application or set of the set of the set of | our online applic:<br>on you ha<br>profile you have<br>Showing 0 to 0 o<br>Date Created 4<br>work and<br>mational<br>ur personal        | Ation in your account? Advected to a submitted or delete if from the submitted or delete if from the submitted or delete if from the submitted or delete if from the submitted or delete if from the submitted or delete if the submitted or delete if the submitted or  | d (link) your applicatio<br>d<br>rom your account.<br>] entries<br>to submit 11<br>ilable in table<br><u>mporary health care</u><br>u are a protected pers<br>wants to apply for the            | <u>n to your accou</u><br>Date<br><u>Stude</u><br>For ap<br>you are<br>You wi | Iast saved 11                                                                                                    | and check you<br><u>schools</u><br>ermit holders o<br>ignated learnin<br>plication numbe | Action<br>Ny.Tell us if g institutions. er.                  |
| Did you apply on paper of<br><b>Continue an a</b><br>Continue working on an a<br>Search:<br>Application type IT<br>Start an applic<br>Apply to come to Cana<br>ncludes applications for<br>itudy permits, Express E<br>Experience Canada. You<br>eference code if you have                                                           | ation<br>application or<br>application or<br>ation<br>ation<br>da<br>visitor visas,<br>ntry and Inter<br>will need you<br>re one.                                                                                                    | our online applica<br>on you have<br>profile you have<br>Showing 0 to 0 o<br>Date Created ↓<br>work and<br>mational<br>ur personal      | Ation in your account? Add<br>ven't submitted<br>n't submitted or delete it fr<br>f 0 entries   Show 5 •<br>Days left t<br>No data ava<br>Refugees: Apply for ter<br>benefits<br>Use this application if you<br>or refugee claimant who<br>Interim Federal Health Pr                                                                                                    | d (link) your applicatio<br>d<br>rom your account.<br>] entries<br>to submit 11<br>ilable in table<br><u>mporary health care</u><br>u are a protected pers<br>wants to apply for the<br>rogram. | n to your accou<br>Date<br>For ap<br>on you are<br>You wi                     | Int to access it<br>last saved 11<br>nts: Transfer s<br>proved study pre<br>e changing des<br>il need your app   | and check you<br>emit holders o<br>ignated learnin<br>plication numbe                    | Action<br>Action<br>nly.Tell us if<br>g institutions.<br>er. |
| Did you apply on paper of<br><b>Continue an a</b><br>Continue working on an a<br>Search:<br>Application type It<br><b>Start an applic</b><br><b>Start an applic</b><br>Apply to come to Cana<br>includes applications for<br>study permits, Express E<br>Experience Canada. You<br>reference code if you have<br><b>Account mess</b> | e ation<br>da<br>visitor visas,<br>ntry and Inter<br>will need you<br>re one.                                                                                                    | our online applic:<br>Dn you have<br>profile you have<br>Showing 0 to 0 o<br>Date Created ↓<br>work and<br>mational<br>ur personal      | ation in your account? Advected at the submitted or delete if from the submitted or delete if from the submitted or delete if from the submitted or delete if from the submitted or delete if from the submitted or delete if the submitted or delete if the submitted or delete is submitted or delete if the submitted or delete is submitted or delete if the submitted or delete is submitted or delete is submitted or d | d (link) your applicatio<br>d<br>rom your account.<br>] entries<br>to submit 1†<br>ilable in table<br><u>nporary health care</u><br>u are a protected pers<br>wants to apply for the<br>rogram. | <u>Date</u><br><u>Stude</u><br>For ap<br>on you are<br>You wi                 | Iast saved 11<br>Ints: Transfer s<br>proved study p<br>e changing des<br>Il need your app                        | and check you<br><u>ichools</u><br>ermit holders o<br>ignated learnin<br>plication numbe | Action<br>Ny.Tell us if g institutions. er.                  |
| Did you apply on paper of<br><b>Continue an a</b><br>Continue working on an a<br>Search:<br>Application type 11<br>Start an applic<br>Apply to come to Cana-<br>Includes applications for<br>study permits, Express E<br>Experience Canada. You<br>reference code if you have<br>Account messages related                            | endon't see yo<br>pplication<br>application or<br>application or<br>ation<br>da<br>visitor visas,<br>ntry and Inter<br>will need you<br>re one.<br>ages                                                                                                    | our online applic:<br><b>ON YOU ha</b><br>profile you have<br>Showing 0 to 0 o<br>Date Created 4<br>work and<br>mational<br>ur personal | Addition in your account? Addition in your account? Addition in your account? Addition if your account is a submitted and in the provide a submitted and in the provide and in the provide and in the provide a submitted and in the provide and in the provide and in the provide and in the provide a submitted and in the provide and in the provide and provide and in the provid | d (link) your applicatio<br>d<br>rom your account.<br>] entries<br>to submit 11<br>ilable in table<br>mporary health care<br>u are a protected pers<br>wants to apply for the<br>rogram.        | <u>Date</u><br><u>Stude</u><br>For ap<br>on you are<br>You wi                 | Int to access it<br>Int to access it<br>Ints: Transfer s<br>proved study pie<br>changing des<br>Il need your app | and check you<br>schools<br>ermit holders o<br>ignated learnin<br>plication numb         | Action Action Ny. Tell us if g institutions. er.             |

### Part 3: Complete the IRCC questionnaire

1. From your account homepage, click on "Apply to come to Canada".

| Start an application                                                                                                    |                                                                                                    |                                                                                                    |
|----------------------------------------------------------------------------------------------------|----------------------------------------------------------------------------------------------------|----------------------------------------------------------------------------------------------------|
| Apply to come to Canada<br>Includes applications for visitor visas, work and<br>study permits, Express Entry and International<br>Experience Canada. You will need your personal<br>reference code if you have one. | Refugees: Apply for temporary health care<br>benefits<br>Use this application if you are a protected person<br>or refugee claimant who wants to apply for the<br>Interim Federal Health Program. | Students: Transfer schools<br>For approved study permit holders only Tell us if<br>you are changing designated learning institutions<br>You will need your application number. |

- 2. You'll see the "Personal checklist" page:
  - a. You will **NOT** have a Personal Reference Code, so **ignore** this section.
  - b. Scroll down to the "I do not have a Personal Reference Code" section.
  - c. Click on "Visitor visa, study and/or work permit".

| Personal checklist                                                                                                    |                                                                |
|----------------------------------------------------------------------------------------------------|----------------------------------------------------------------|
| Personal Reference Code                                                                                                    |                                                                |
| If you have already completed the Come to Canada or the Express Entry wizard, you would have<br>code, based on the enswers you provided.                                                                                                    | received a document checklist and/or a personal reference      |
| Please enter your personal reference code to begin your application. (required)                                                                                                    | Θ                                                              |
| Continue                                                                                                    |                                                                |
| I do not have a Personal Reference Code                                                                                                    |                                                                |
| If you do not have a personal reference code, you may answer a series of questions to find out if                                                                                                    | you are eligible to apply for a visa sind/or permit, apply for |
| Express Entry, and begin an online application.                                                                                                    |                                                                |
| Express Entry, and begin an online application.<br>If you begin your application <b>after you have logged into your account</b> , you will not receive a pe<br>checklist right into your account.                                                                                                    | staonal reference code, as the system will save your documen   |
| Express Entry, and begin an online application.<br>If you begin your application after you have fogged into your account, you will not receive a pe<br>checklist right into your account.<br>Determine your eligibility and apply online:                                                                | ersonal reference code, as the system will save your documen   |
| Express Entry, and begin an online application.<br>If you begin your application after you have logged into your account, you will not receive a per<br>checklist right into your account.<br>Determine your eligibility and apply online:<br>Visitor Visa, study and/or work permit                     | ersonal reference code, as the system will save your documen   |
| Express Entry, and begin an online application.<br>If you begin your application after you have logged into your account, you will not receive a per<br>checklist right into your account.<br>Determine your eligibility and apply online:<br>Value visa, study end/or work permit<br>Express Entry (EE) | rsonal reference code, as the system will save your documen    |

- 3. Your screen now says "Find out if you're eligible to apply".
  - a. You'll be guided through a series of questions to determine your eligibility to apply for your initial study permit.
    - i. Click on the blue question mark if you need help understanding a question.

|                               |                  |                                  |                 |                         |                 | * All fields are mandator |
|-------------------------------|------------------|----------------------------------|-----------------|-------------------------|-----------------|---------------------------|
| What would you like to        | o do in Canad    | (0)                              |                 |                         |                 |                           |
| Please make a selection       | 99               | $\smile$                         |                 |                         | •               |                           |
| How long are you plan         | ining to stay in | n Canada?                        |                 |                         |                 |                           |
| Please make a selection       | en.              |                                  |                 |                         | ٠               |                           |
| Which country issued          | your passpor     | 17 🖸                             |                 |                         |                 |                           |
| Please make a selection       | 90               |                                  |                 |                         | •               |                           |
| What is your current c        | ountry/territor  | ry of residence? If you a        | re presently is | n Canada, you should s  | elect Canada. 👩 |                           |
| Please make a selection       | on:              |                                  |                 |                         | 4               |                           |
| Do you have a <u>family r</u> | member who i     | s a Canadian <u>citizen</u> or p | ermanent res    | ident and is 18 years o | r older?        |                           |
| Please make a selection       | oin .            |                                  |                 |                         | ٠               |                           |
| What is your date of b        | irth? 😧          |                                  |                 |                         |                 |                           |
| Select year                   |                  | Select month                     | \$              | Select day              | +               |                           |

4. When you've answered all the eligibility questions, you'll see a screen that indicates your eligibility to come to Canada as a student. Click "Continue".

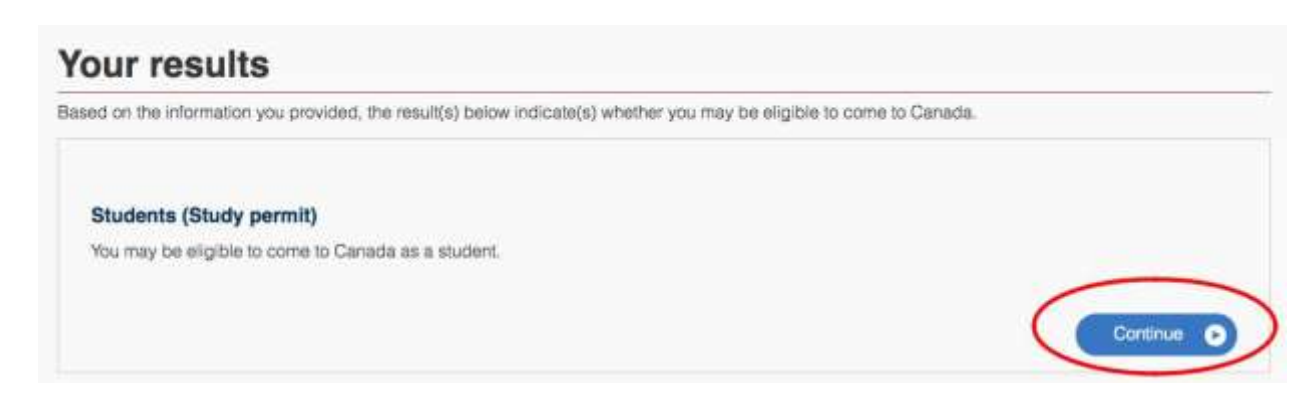

- 5. Next, you'll be guided through another series of questions that will generate your personal document checklist.
  - a. Click "Continue" on the "Create your personal checklist" screen to begin.
  - b. **Important:** There are two questions that commonly confuse students:
    - i. "Is work an essential component of your studies?"
      - Select "No".
    - ii. "Have you visited or lived in any one of the designated countries for 6 consecutive months in the last year?"
      - See the list of designated countries:
         <u>http://www.cic.gc.ca/english/information/medical/dcl.asp</u>
      - Select "Yes" if the statement applies to you. Select "No" if it does not.
      - For more information on how to arrange a medical exam for a study permit application, please see the IRCC website: <u>https://www.canada.ca/en/immigration-refugees-</u> <u>citizenship/services/application/medical-police/medical-</u> <u>exams/requirements-temporary-residents.html</u>
- 6. After completing the IRCC questionnaire, you will see a screen that says "Review your answers".
  - a. **Double-check** your responses because they determine your document checklist.
  - b. Make any corrections if necessary. Then click "Continue".
- 7. The next screen, "Submitting your application", provides technical information to help you during your application process.
  - a. Review this information.
  - b. Click "Continue" on the bottom right.
- 8. You will now see the "Your document checklist" page.

### Part 4: Understand the "Your document checklist" page

- 1. This page lists your required documents and links to any forms you need to fill out.
  - a. Review your list of required documents.
    - i. **Important**: you still need to check for **any additional documents** required by your country's visa office (see page 9 of this guide).
  - b. If you need further information or instructions for an item, click on the blue question mark icon in the "Instructions" column to the right of the document name.
  - c. Download applicable forms by putting your cursor over the document name. You'll see a note that says "(Opens a new window)", which indicates a form can be downloaded.

### Your document checklist

#### Your documents

This is the list of documents you need to submit in order to apply. You cannot proceed until each file has been uploaded. Select the question mark button to learn more about each document.

Are you having difficulty downloading a form?

Versions of application forms for study permits and work permits dated November 2013 (11-2013), or later, and applications for temporary resident visas dated March 2014 (03-2014), or later, can only be uploaded to the IRCC Portal.

Note: You are responsible for ensuring that the documents you submit are correct. Carefully review the documents you have attached to this application. A decision concerning your application will be made based upon the information you submit. You will not be able to make changes to your application once it has been submitted. Please ensure that you scan and attach all relevant documents to your online submission. Any documents received by mail related to this application will not be considered.

|                                                 | Application Form(s)                                                                |                   |                        |  |
|-------------------------------------------------|------------------------------------------------------------------------------------|-------------------|------------------------|--|
| Details                                         | Document Name                                                                      | Instructions      | Options<br>Upload File |  |
| Not Provided                                    | Application for Study Permit Made Outside of Canada<br>(IMM1294) (required)        | )°                |                        |  |
|                                                 | CODEDS & DEW WITHOWT                                                               |                   |                        |  |
| Supporting Documents                            | Tobaco a care an area of                                                           |                   |                        |  |
| Supporting Documents                            | Supporting Documents                                                               |                   |                        |  |
| Supporting Documents<br>Details                 | Supporting Documents Document Name                                                 | Instructions      | Options                |  |
| Supporting Documenta<br>Details<br>Not Provided | Supporting Documents<br>Document Name<br>Birth Registration/Certificate (required) | Instructions<br>© | Optiona<br>Upload File |  |

#### c. If you see a "Please wait..." message when you're downloading a form:

- i. Click on the download arrow at the top right to save the file onto your computer and then open it with Adobe Reader.
- ii. If you don't see the arrow, move your cursor to the top of the screen and it will appear.

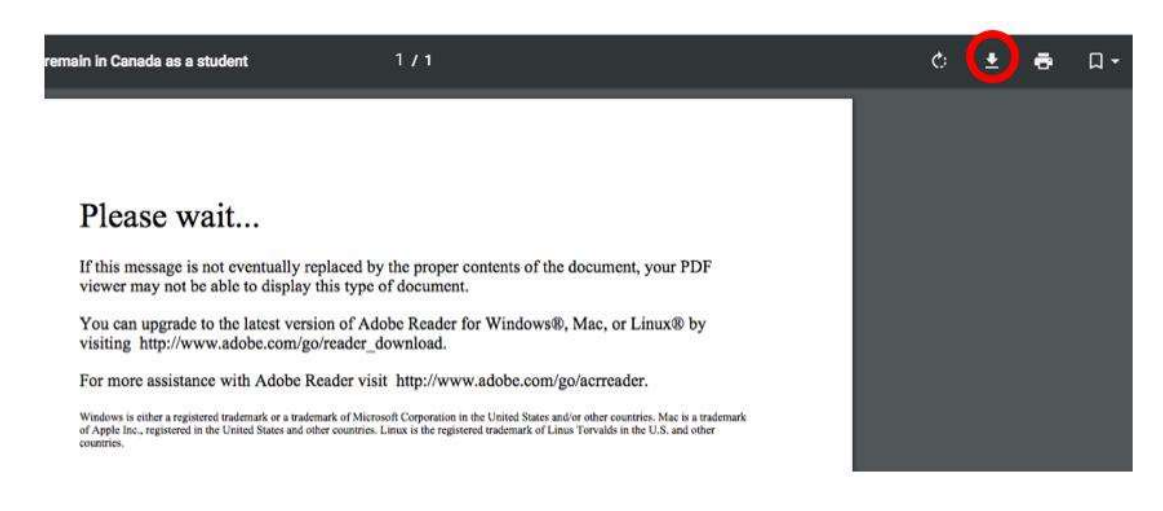

- 2. All students will see the following documents in their "document checklist":
  - Letter of Acceptance
    - You will receive your Letter of Acceptance by email. It is a two-page document which includes a letter addressed to *Canadian Immigration Officers*. Upload this two-page document for your study permit application.
  - Proof of Means of Financial Support
    - Check the <u>IRCC website</u> to find out how much financial support you're expected to have, and how to provide proof.
  - Passport
    - Provide a copy of the bio-data page (the page with your name, date of birth, passport number, expiration date, etc.). Also include a copy of every page of your passport that has stamps, visas, or markings.
  - Digital photo
    - Find digital photo specifications on the "Your document checklist" page by clicking on the question mark, in the "Instructions" column, for "Digital photo".

Additional documents applicants may require include: *Birth Registration/Certificate, Family Information Form, Custodianship Declaration, or General Education and Employment Form.* 

- 3. Documents specific to your visa office:
  - a. Check the visa office instructions for your country or region for local requirements.
    - a. Go to the <u>IRCC website</u> and select the country/territory **from which you will be applying**. Click "Get documents".

b. Select "Visa office instructions" from the list, which will launch a PDF specifying requirements for your visa office. Review this list for any additional documents required by your visa office that were not shown in "Your document checklist".

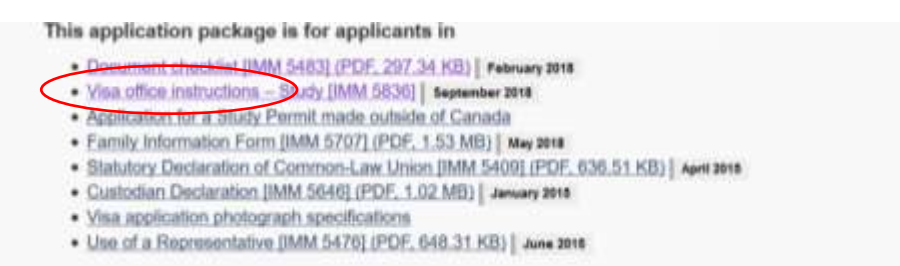

c. You can <u>merge all visa office-specific documents</u> into one file and upload in the "Client Information" field on the "Your document checklist" page.

#### Letter of Explanation

Please note: A *Letter of explanation (or Study plan)* is required by some visa offices and will be noted in the Visa office instructions on the IRCC website. Even if it is not required, students are recommended to include a Letter of Explanation with their study permit application. This letter helps the visa officer understand you and your goals.

- 4. Uploading your files
  - Once you've gathered your required documents, you will upload them to the "Your document checklist" page using the corresponding "Upload File" button on the right.

| Tour docume                                                                                                    | in checkilar                                                                                                    |                                                                                                    |
|----------------------------------------------------------------------------------------------------|----------------------------------------------------------------------------------------------------|----------------------------------------------------------------------------------------------------|
| Your documents                                                                                                    |                                                                                                    |                                                                                                    |
| This is the list of documents yo<br>learn more about each documents                                                                    | u need to submit in order to apply. You cannot proceed until each file has be<br>ent.                                                                                                    | en uploaded. Select the question mark button to                                                                                                    |
| Are you having difficulty downi                                                                                                    | sading a form?                                                                                                    |                                                                                                    |
| Versions of application forms h<br>March 2014 (03-2014), or later,                                                                     | r study permits and work permits dated November 2013 (11-2013), or later,<br>can only be uploaded to the IRCC Portal.                                                                                                    | and applications for temporary resident visas dated                                                                                                    |
| Note: You are responsible for e<br>decision concerning your appli<br>been submitted. Please ensure<br>application will not be consider | nsuring that the documents you submit are correct. Carefully review the doc<br>cation will be made based upon the information you submit. You will not be<br>that you scan and attach all relevant documents to your online submission.<br>red. | suments you have attached to this application. A<br>able to make changes to your application once it ha<br>Any documents received by mail related to this |
| Application Form(s)                                                                                                    |                                                                                                    |                                                                                                    |
| The second second second second second                                                                                                 | Application Form(s)                                                                                                    |                                                                                                    |
| Details                                                                                                    | Document Name                                                                                                    | Instructions Optione                                                                                                    |
| Not Provided                                                                                                    | Application for Study Permit Made Outside of Canada<br>(IMM1294) (required)                                                                                                    | Upload File                                                                                                    |
|                                                                                                    |                                                                                                    |                                                                                                    |

5. Once you have started your online application, you have 60 days to complete it. You can continue your application (and return to your "Document checklist") by selecting "Continue application" from your account homepage.

| John Smith                | 's account                     |                                        |                    |                                            |
|---------------------------|--------------------------------|----------------------------------------|--------------------|--------------------------------------------|
| Continue an ap            | plication you ha               | ven't submitted                        |                    |                                            |
| Continue working on an ap | plication or profile you haver | i'l submitted or delete it from your a | ccount.            |                                            |
| Search:                   | Showing 1 to 1 of              | 1 entries   Show 5 - entries           |                    |                                            |
| Application type 11       | Date Created 4                 | Days left to submit 11                 | Date last saved 11 | Action                                     |
| Online Application        | October 3, 2018                | 60                                     | October 3, 2018    | Continue application<br>Delete application |

### NEXT STEPS: Biometrics (fingerprints and photo) requirement

Most study permit applicants will need to appear *in person* to have fingerprints and photograph (biometric information) taken at a biometric collection service point. Exceptions include US citizens or nationals. For more information visit the <u>IRCC website: Facts about biometrics</u>.

After you have submitted your study permit application online, you will receive a Biometrics instruction letter (BIL) which will direct you to a list of biometrics collection service points you may choose from. The letter will go to your IRCC account message box. You will have up to 30 days to go in person to an official biometrics collection service location. For a full list of biometrics collection points, please visit the <u>IRCC</u> website: Where to give biometrics.